# Kurzanleitung zur Nutzung von EduPage

#### <u>Anmeldung</u>

Geben Sie im Internetbrowser <u>www.fds.edupaqe.orq</u> ein und loggen Sie sich mit den von EduPage zugeschickten Daten ein:

| <b>E</b><br>Franziskus-<br>Demann-Schu<br>Freren                                                                                                    | e           |
|----------------------------------------------------------------------------------------------------|-------------|
| Sie wurden abgemeldet!<br>Benutzername:                                                                                                    |             |
| Passwort:                                                                                                    |             |
| Anmelden<br>Benutzernamen oder Passwort verge                                                                                                    | issen       |
|                                                                                                    |             |
| _1                                                                                                    | 4           |
| Nachrichten                                                                                                    |             |
| Neue Vertretung wurde veröffentlicht<br>Anderungen: <b>Mon 13.09</b> ,<br>Abwesenheit, <b>Montag 06.09</b> , Unterrichtsstunden: 4 (Abwesenheit -> Anwesend)<br>Abwesenheit <b>Foria 0 30</b> , Unterrichtsstunden: 5 (Abwesenheit -> Anwesend) | Klassenbuch |
| hr Kind hat unentschuldigte Schulstunden. Bitte erstellen Sie eine elektronische Entschuldigung.                                                                                                    |             |

## **Startseite**

| Nachrichten<br>Neue Vertretung wurde veröffentli<br>Änderungen: Mon 13.09,<br>Abwesenheit, Montag 06.09, Unte                                 | cht<br>rrichtsstunden: 4 (Abwesenheit -> Anwesend)                                                                        | Klassenbuch                                                                                                 |
|----------------------------------------------------------------------------------------------------|----------------------------------------------------------------------------------------------------|----------------------------------------------------------------------------------------------------|
| Abwesenheit, Freitag 03.09., Unte<br>Ihr Kind hat unentschuldigte Schul<br>Admin Dummy - Freitag 03.09.202<br>Neuer Stundenplan wurde veröffe | richtsstunden: 5 (Abwesenheit → Anwesend)<br>stunden. Bitte erstellen Sie eine elektronische Entschuldigung,<br>rtlicht 2 | Bewertung                                                                                                   |
| Lehrstoff                                                                                                    | Aufgaben                                                                                                    | Ergebnisse                                                                                                  |
| Stundenplan<br>Mat. Mat. Deu, Deu, Ver, Ver                                                                                                   | Vertretung<br>veröffentlicht 09.09.                                                                                       | Anwesenheit<br>Dummy Admin: 08.09 5 (Abwesenheit -><br>Anwesend) Stunde4 (Abwesenheit -> Anwesend<br>Stunde |
| Anmeldungen 3                                                                                                    | Anträge                                                                                                    | Zahlungen                                                                                                   |
| Fotos                                                                                                    | Pinnwand<br>Keine neuen Nachrichten                                                                                       | Live Lessons                                                                                                |

- 1. Hier finden Sie aktuelle Nachrichten wie z.B. Elternbriefe
- 2. Hier können Sie den aktuellen Stundenplan Ihres Kindes einsehen
- 3. Hier finden Sie den tagesaktuellen Vertretungsplan
- 4. Hier haben Sie Einsicht in das digitale Klassenbuch und aufgegebene Hausaufgaben
- 5. Hier sind die Fehltage Ihres Kindes aufgelistet

# Nachrichten und elektronische Entschuldigungen verfassen

# Nachricht schreiben:

Start tartseite Stundenplan morgen 10.09. 2 Benachrichtig .... Deu Deu 10a Klassenbuch 10a 08:00 - 08:45 08:45 - 09:30 Bewertung Lehrstoff Ergebnisse Hurra, endlich nach Hause. Läutet in: Unterricht 16 Stunden Kommunikation Beliebte Aktionen BENACHRICHTIGUNGEN Stundenplan & Vertretung Noten und Bewertungen Abwesenheit ABWESENHEITEN UND KLASSENBUCH Stoffverteilungsplan Abwesenheitsnotiz å Hausübungen, Prüfungen, hinzufügen Tests

Schritt 1: Gehen Sie auf "Start" und anschließend auf "Nachricht senden"

*Schritt 2:* Nun können Sie wählen, ob Sie den Klassenlehrern, einzelnen Lehrkräften, den Eltern der gesamten Klasse oder nur ausgewählten Eltern der Klasse eine Nachricht verschicken

|                           | Neue Naciment |                | ×                     |
|---------------------------|---------------|----------------|-----------------------|
|                           | Empfänger h   | er eingeben    | Empfänger durchsuchen |
|                           | Text der Nac  | richt eingeben |                       |
| Empfänger auswä           | Benu<br>hlen  | zer<br>nien    | ×                     |
| <b>S</b><br>Klassenlehrer | Eehrkräfte    | Nur Eltern     |                       |
|                           |               |                | Schließen             |
|                           |               |                |                       |

# Eine Abwesenheitsnotiz (Entschuldigung) an die Klassenlehrer verschicken:

Schritt 1: Gehen Sie auf "Start" und anschließend auf "Abwesenheitsnotiz hinzufügen"

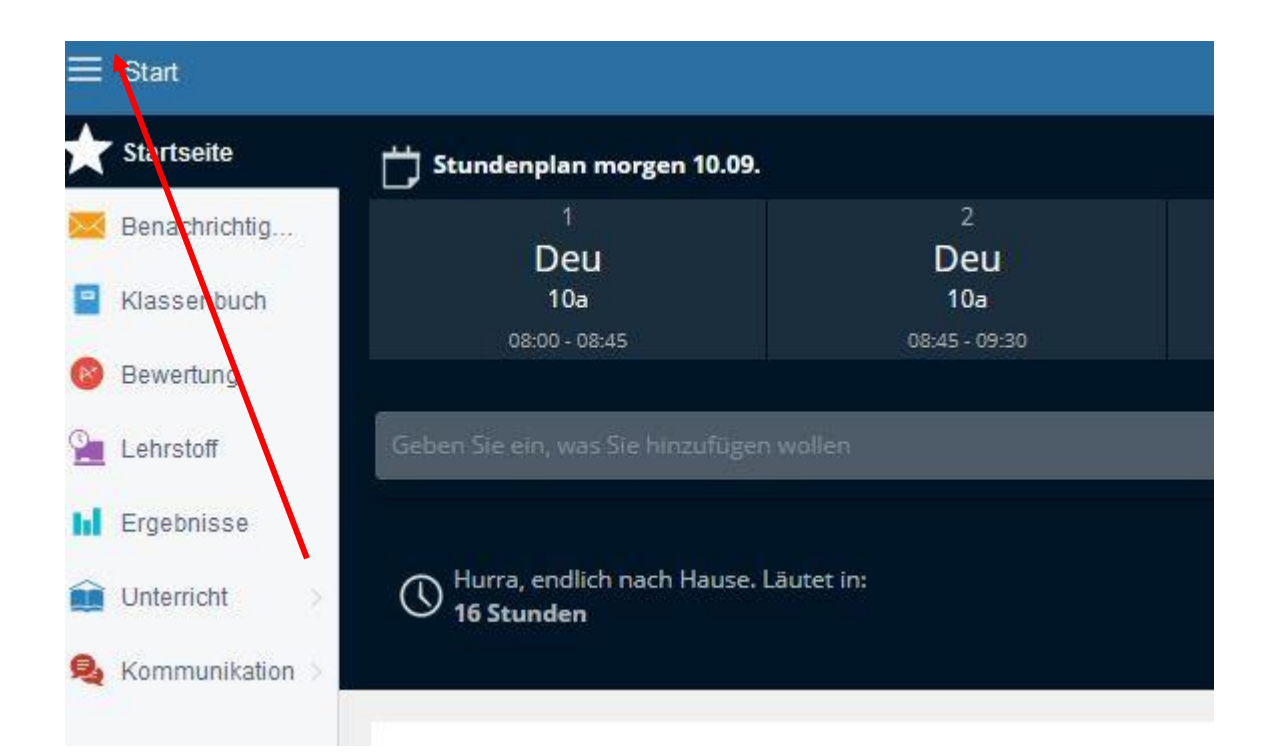

#### **Beliebte Aktionen**

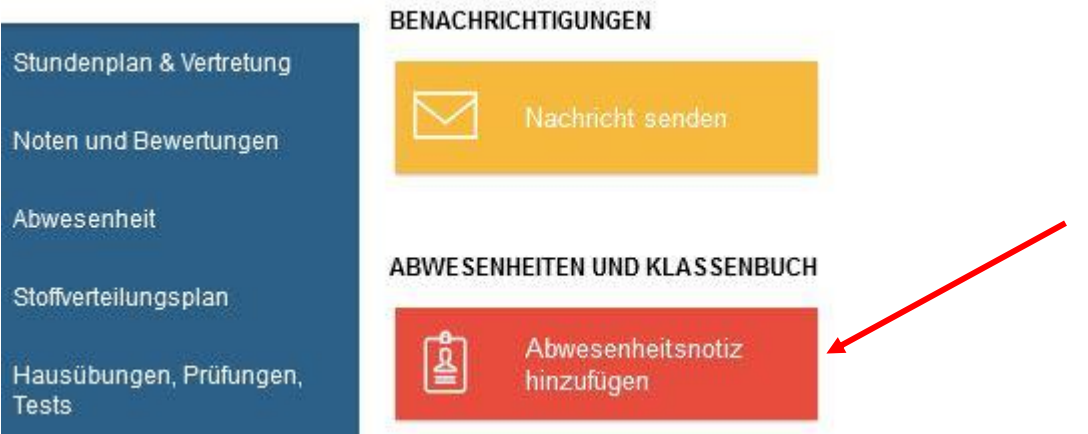

# Schritt 2: Entschuldigung verfassen

|   | Abwesenheitsgrund                                                     |       |    |    |     |    |                |    |    |     |    |      |    |    |   |
|---|-----------------------------------------------------------------------|-------|----|----|-----|----|----------------|----|----|-----|----|------|----|----|---|
|   | Ich möchte meinen Sohn entschuldigen, da er einen Zahnarzttermin hat. |       |    |    |     |    |                |    |    |     |    |      |    |    |   |
|   |                                                                       |       |    |    |     |    |                |    |    |     |    |      |    |    | 1 |
| - |                                                                       |       |    |    | 202 |    |                |    |    | 014 |    | 0.04 |    |    |   |
|   | September 2021                                                        |       |    |    |     |    | Oktober 2021 🕖 |    |    |     |    |      |    |    |   |
|   | Мо                                                                    | Di    | Mi | Do | Fr  | Sa | So             | Mo | Di | Mi  | Do | Fr   | Sa | So |   |
|   |                                                                       |       | 1  | 2  | 3   | 4  | 5              | 1  |    |     |    | 1    | 2  | 3  |   |
|   | 6                                                                     | 7     | 8  | 9  | 10  | 11 | 12             | 4  | 5  | 6   | 7  | 8    | 9  | 10 |   |
|   | 13                                                                    | 14    | 15 | 16 | 17  | 18 | 19             | 11 | 12 | 13  | 14 | 15   | 16 | 17 |   |
|   | 20                                                                    | 21    | 22 | 23 | 24  | 25 | 26             | 18 | 19 | 20  | 21 | 22   | 23 | 24 |   |
|   | 27                                                                    | 28    | 29 | 30 |     |    |                | 25 | 26 | 27  | 28 | 29   | 30 | 31 | 4 |
|   | Stunder                                                               | n: [- |    |    |     | Ŧ  |                |    |    |     |    |      |    |    |   |

- 1. Hier können Sie das Datum wählen, um eine Entschuldigung für gefehlte Zeiten zu schreiben oder eine Entschuldigung im Voraus schreiben, wenn Ihr Kind fehlen wird
- 2. Hier können Sie Ihr Kind auch nur für einzelne Unterrichtsstunden entschuldigen, wenn es z.B. in der ersten Stunde einen Arzttermin hat, anschließend aber am Unterricht teilnimmt.
- 3. Hier tragen Sie ein, warum Ihr Kind an diesem Tag gefehlt hat bzw. fehlen wird.
- 4. Mit "OK" wird die elektronische Entschuldigung an die Klassenlehrer geschickt